# Travaux pratiques - Configuration d'une carte réseau pour qu'elle utilise DHCP sous Windows

## Introduction

Dans ces travaux pratiques, vous allez configurer une carte réseau Ethernet de sorte qu'elle utilise DHCP pour obtenir une adresse IP, et tester la connectivité entre deux ordinateurs.

# Équipements recommandés

- Routeur sans fil
- Deux ordinateurs équipés de Windows
- Des câbles de raccordement Ethernet (câbles droits)

## Étape 1 : Connectez les hôtes au routeur.

- a. Pour l'hôte A, branchez l'une des extrémités du câble de raccordement Ethernet sur le Port 1 du routeur.
- b. Pour l'hôte A, branchez l'autre extrémité du câble de raccordement Ethernet sur le port réseau de l'ordinateur.
- c. Pour l'hôte B, branchez l'une des extrémités du câble de raccordement Ethernet sur le **Port 2**, à l'arrière du routeur.
- d. Pour l'hôte B, branchez l'autre extrémité du câble de raccordement Ethernet sur le port réseau de l'ordinateur.
- e. Si ce n'est pas déjà fait, branchez le câble d'alimentation du routeur.
- f. Allumez les deux ordinateurs et ouvrez une session Windows sur l'hôte A en tant qu'administrateur.
- g. Cliquez sur **Panneau de configuration > Centre Réseau et partage**. La fenêtre **Centre Réseau et partage** s'affiche.

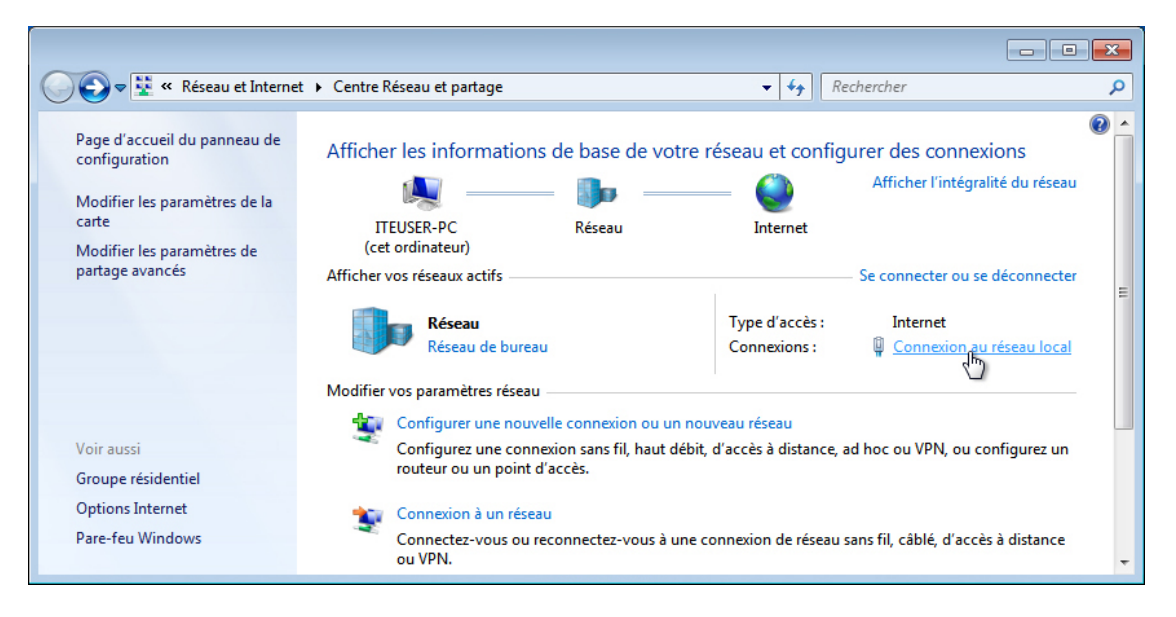

Étape 2 : Définissez la carte réseau de l'hôte A pour qu'elle utilise DHCP.

a. Cliquez sur **Connexion au réseau local > Propriétés**. La fenêtre **Propriétés de la connexion au réseau local s**'ouvre.

| Propriétés de Connexion au réseau local                                                                                                    |  |  |  |  |  |  |
|----------------------------------------------------------------------------------------------------|--|--|--|--|--|--|
| Gestion de réseau                                                                                                    |  |  |  |  |  |  |
| Connexion en utilisant :                                                                                                    |  |  |  |  |  |  |
| Connexion réseau Intel(R) PRO/1000 MT                                                                                                    |  |  |  |  |  |  |
| Configurer                                                                                                    |  |  |  |  |  |  |
| Cette connexion utilise les éléments suivants :                                                                                                    |  |  |  |  |  |  |
| Client pour les réseaux Microsoft  Planificateur de paquets QoS  Planificateur de paquets QoS  Planter de foituient intervientente Décement Microsoft                                  |  |  |  |  |  |  |
| Protocole Internet version 6 (TCP/IPv6)                                                                                                    |  |  |  |  |  |  |
| Protocole Internet version 4 (TCP/IPv4)                                                                                                    |  |  |  |  |  |  |
|                                                                                                    |  |  |  |  |  |  |
|                                                                                                    |  |  |  |  |  |  |
| Installer Désinstaller Propriétés                                                                                                    |  |  |  |  |  |  |
| Description                                                                                                    |  |  |  |  |  |  |
| Protocole ICP/IP (Iransmission Control Protocol/Internet Protocol). Le<br>protocole de réseau déndu par défaut qui permet la communication entre<br>différents réseaux interconnectés. |  |  |  |  |  |  |
|                                                                                                    |  |  |  |  |  |  |
| OK Annuler                                                                                                    |  |  |  |  |  |  |

Quels sont le nom et le numéro de modèle de la carte réseau affichés dans le champ **Connexion en utilisant :** ?

Quels éléments figurent dans le champ Cette connexion utilise les éléments suivants : ?

 b. Choisissez Protocole Internet version 4 (TCP/IPv4) > Propriétés. La fenêtre de propriétés Protocole Internet version 4 (TCP/IPv4) s'affiche.

| eneral Configuration alternative                                                                                                    |           |       |        |      |  |  |  |
|----------------------------------------------------------------------------------------------------|-----------|-------|--------|------|--|--|--|
| Les paramètres IP peuvent être déterminés automatiquement si votre<br>réseau le permet. Sinon, vous devez demander les paramètres IP<br>appropriés à votre administrateur réseau. |           |       |        |      |  |  |  |
| Obtenir une adresse IP automatique                                                                                                    | uement    |       |        |      |  |  |  |
| - Utiliser l'adresse IP suivante :                                                                                                    |           |       |        |      |  |  |  |
| Adresse IP :                                                                                                    |           |       |        |      |  |  |  |
| Masque de sous-réseau :                                                                                                    |           |       |        |      |  |  |  |
| Passerelle par défaut :                                                                                                    |           |       | 14     |      |  |  |  |
| Obtenir les adresses des serveurs                                                                                                    | DNS auto  | matiq | uement |      |  |  |  |
| 🔘 Utiliser l'adresse de serveur DNS su                                                                                                    | uivante : |       |        |      |  |  |  |
| Serveur DNS préféré :                                                                                                    |           |       | 1.1    |      |  |  |  |
| Serveur DNS auxiliaire :                                                                                                    |           |       |        |      |  |  |  |
| Valider les paramètres en quittant                                                                                                    |           |       | Av     | ancé |  |  |  |

Dans le champ **Utiliser l'adresse IP suivante :**, quelles sont les valeurs des champs Adresse IP, Masque de sous-réseau et Passerelle par défaut ?

- c. Activez le bouton radio Obtenir une adresse IP automatiquement, si ce n'est pas déjà fait.
- d. Activez le bouton radio **Obtenir les adresses des serveurs DNS automatiquement**, si ce n'est pas déjà fait.
- e. Cliquez sur OK pour fermer la fenêtre Propriétés du Protocole Internet version 4 (TCP/IPv4).

| 🌵 Propriétés de Connexion au réseau local 🛛 💌                                                                                                    |  |  |  |  |  |
|----------------------------------------------------------------------------------------------------|--|--|--|--|--|
| Gestion de réseau                                                                                                    |  |  |  |  |  |
| Connexion en utilisant :                                                                                                    |  |  |  |  |  |
| Connexion réseau Intel(R) PRO/1000 MT                                                                                                    |  |  |  |  |  |
| Configurer                                                                                                    |  |  |  |  |  |
| Image: State of the state of the state |  |  |  |  |  |
| Installer Désinstaller Propriétés                                                                                                    |  |  |  |  |  |
| Description<br>Permet à votre ordinateur d'accéder aux ressources d'un réseau Microsoft.                                                                                                    |  |  |  |  |  |
| Fermer                                                                                                    |  |  |  |  |  |

f. Cliquez sur OK pour fermer la fenêtre Propriétés de la connexion réseau local.

| 🌻 État de Connexion au réseau lo | cal 💽                |
|----------------------------------|----------------------|
| Général                          |                      |
| Connexion                        |                      |
| Connectivité IPv4 :              | Internet             |
| Connectivité IPv6 :              | Pas d'accès Internet |
| État du média :                  | Activé               |
| Durée :                          | 00:24:12             |
| Vitesse :                        | 1,0 Gbits/s          |
| Détails                          |                      |
| Activité                         |                      |
| Envoyés —                        | Reçus                |
| Octets : 412 899                 | 3 831 173            |
| Propriétés 🛞 Désactiver          | Diagnostiquer        |
| -                                | Fermer               |

g. Cliquez sur Fermer pour fermer la fenêtre Statut de la connexion réseau local.

### Étape 3 : Enregistrez les informations d'adresse IP de l'hôte A.

- a. Vérifiez les voyants lumineux à l'arrière de la carte réseau. Ces voyants clignotent quand une activité réseau est détectée.
- b. Ouvrez une fenêtre de commande.
- c. Tapez ipconfig /all et appuyez sur Entrée.

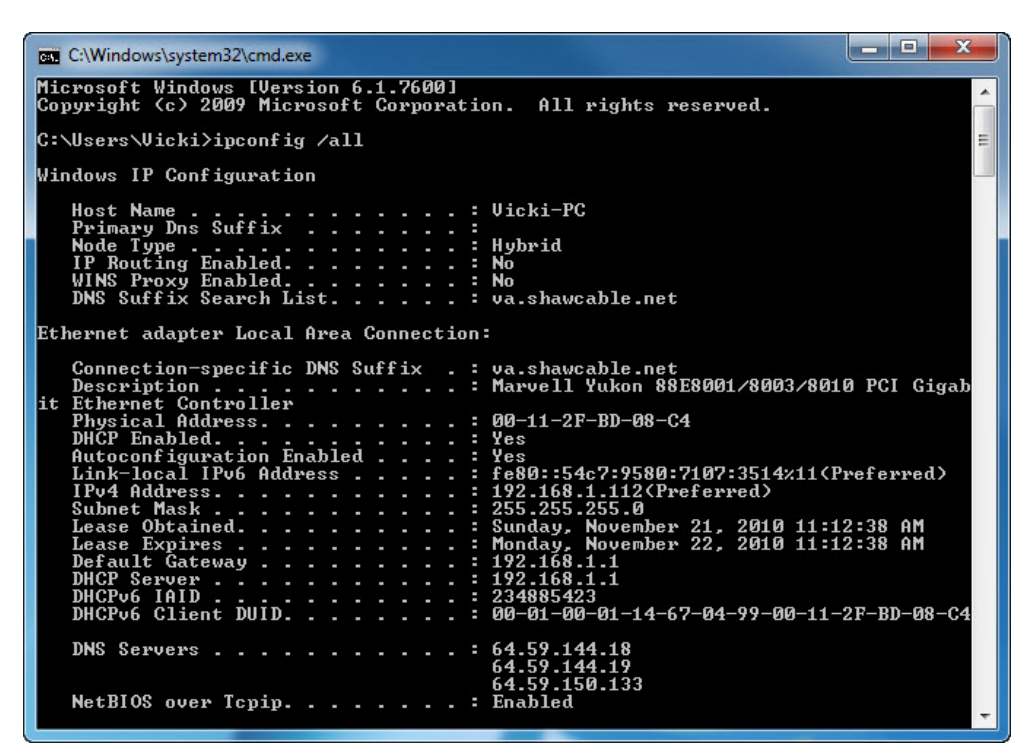

| Quelle est l'adresse IP de l'ordinateur ?             |
|-------------------------------------------------------|
| Quel est le masque de sous-réseau de l'ordinateur ?   |
| Quelle est la passerelle par défaut de l'ordinateur ? |
| Quels sont les serveurs DNS de l'ordinateur ?         |
| Quelle est l'adresse MAC de l'ordinateur ?            |
| DHCP est-il activé ?                                  |
| Quelle est l'adresse IP du serveur DHCP ?             |
| À quelle date le bail a-t-il été obtenu ?             |
| À quelle date le bail arrive-t-il à expiration ?      |

d. Tapez pingvotre adresse IP. Par exemple, ping 192.168.1.112.

| C:\Windows\system32\cmd.exe                                                                                                    | _ <b>D</b> X |
|----------------------------------------------------------------------------------------------------|--------------|
| C:\Users\Vicki>ping 192.168.1.112                                                                                                    | <b>^</b>     |
| Pinging 192.168.1.112 with 32 bytes of data:<br>Reply from 192.168.1.112: bytes=32 time<1ms TTL=128<br>Reply from 192.168.1.112: bytes=32 time<1ms TTL=128<br>Reply from 192.168.1.112: bytes=32 time<1ms TTL=128<br>Reply from 192.168.1.112: bytes=32 time<1ms TTL=128<br>Ping statistics for 192.168.1.112: |              |
| Packets: Sent = 4, Received = 4, Lost = 0 <0% loss),<br>Approximate round trip times in milli-seconds:<br>Minimum = 0ms, Maximum = 0ms, Average = 0ms                                                                                                    |              |
| C:\Users\Vicki>                                                                                                    |              |
|                                                                                                    |              |

Notez une des réponses produites par votre commande ping.

Si la commande ping a échoué, demandez de l'aide à l'instructeur.

#### Étape 4 : Enregistrez les informations d'adresse IP de l'hôte B.

- Ouvrez une session en tant qu'administrateur sur l'hôte B et assurez-vous que les options Obtenir une adresse IP automatiquement et Obtenir les adresses des serveurs DNS automatiquement sont sélectionnées.
- b. Cliquez sur **OK > OK**.
- c. Ouvrez une fenêtre de commande.
- d. Tapez ipconfig /all.

Quelle est l'adresse IP de l'ordinateur ?

Quel est le masque de sous-réseau de l'ordinateur ?

\_\_\_\_\_

Quelle est la passerelle par défaut de l'ordinateur ?

Quels sont les serveurs DNS de l'ordinateur ?

Quelle est l'adresse IP du serveur DHCP ?

#### Étape 5 : Définissez les informations de l'adresse IP statique.

- a. Cochez les boutons radio Utiliser l'adresse IP suivante et Utiliser l'adresse de serveur DNS suivante.
- b. Saisissez les informations relatives à l'adresse IP de la carte réseau d'après les résultats de l'étape précédente.
- c. Cliquez sur **OK > OK**.
- d. Ouvrez une fenêtre de commande.
- e. Type ping IP addressfor Host B.

Si la commande ping a échoué, demandez de l'aide à l'instructeur.

### Étape 6 : Vérifiez la connectivité.

- à partir de l'hôte B, tapez ping adresse IP de l'hôte A.
   La requête ping a-t-elle abouti ? \_\_\_\_\_\_
- c. Revenez aux paramètres de configuration par défaut, sauf avis contraire de l'instructeur.
- d. Définissez la carte réseau Obtenir une adresse IP automatiquement et Obtenir les adresses des serveurs DNS automatiquement.
- e. Cliquez sur **OK > OK**.